# 复制订单

#### 1.1 基于现有订单复制订单

## 1.1.1 复制订单入口

在首页或平台顶部常驻导航点击"新建订单"进入新建订单页面。

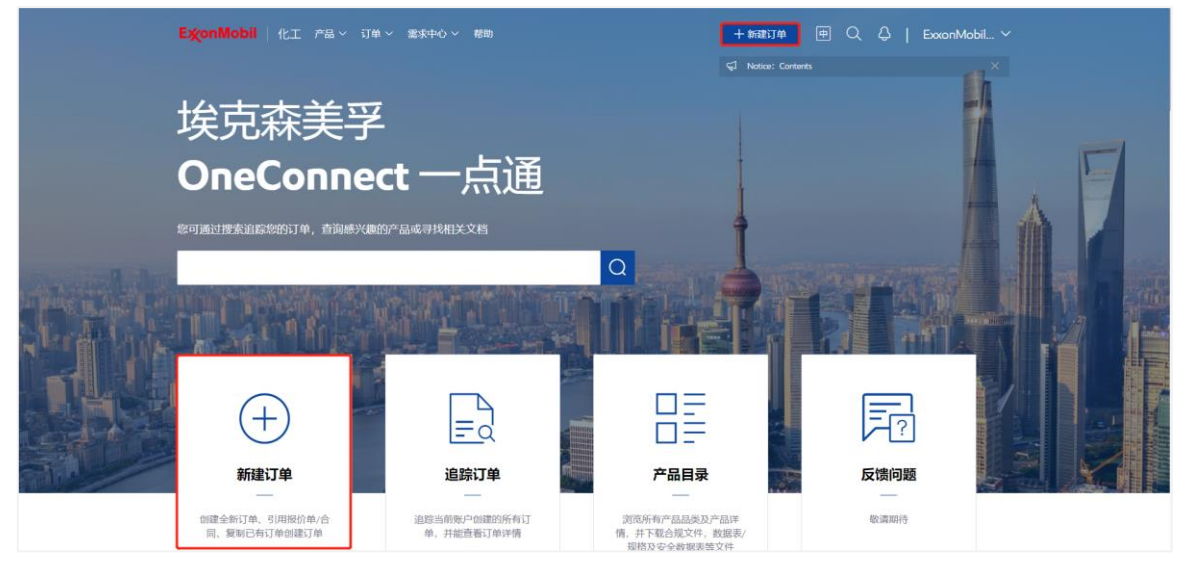

在新建订单页面点击"复制已有订单"功能区域。

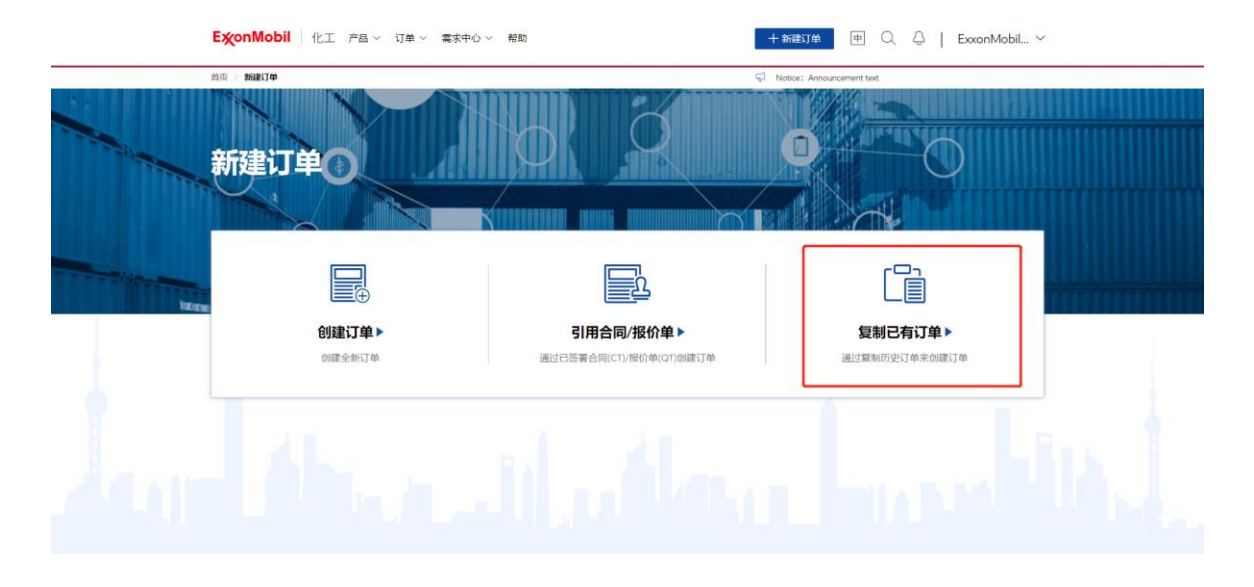

#### 1.1.2 选择订单

从订单列表中选择一个订单(注.每次只能选择一个订单),您可以选择不基于合同/报价单的订单或 引用合同/报价单的订单(注.如果订单列表页-订单编号列有两行数据,则该订单为引用合同/报价单 的订单),然后点击"下一步"按钮。

| ExonMol   | <b>bil</b> 化工               | 产品 ~ 订单 ~  | 需求中心 ~ 帮助                   |                                |       | + 新建订单 中                   | QQI                      | Chuea7309 🗸                  |
|-----------|-----------------------------|------------|-----------------------------|--------------------------------|-------|----------------------------|--------------------------|------------------------------|
| 前页 〉 新建订单 | ) > 选择订单                    |            |                             |                                |       | S Notice1: affected. We ap | ologize for the inconver | ience caused to you! $	imes$ |
| 复制已有      | <b>与订单</b> :                | 选择订单       |                             |                                |       |                            |                          |                              |
| 我的订单      | 公司订单                        | 我的收藏       |                             |                                |       |                            |                          |                              |
| 当前用户创建的   | 订单列表                        |            |                             | 订单编号:                          |       | 2020-11-29 - 2021-11-29    |                          |                              |
|           | <b>订单编号</b><br>合同报价单编号      | 创建日期       | 产品信息                        | <b>地址编号</b> ▽<br><sup>城市</sup> | 销售方 🖓 | 配送地址                       | 运输方式 🖓                   | 目的港/卸货地点                     |
| ି ବ୍ଳ     | <b>19831241</b><br>40464856 | 2021-11-29 | 高沸点芳烃-Solv                  |                                |       |                            | 仓库自提                     |                              |
| ं क्र     | <b>19831240</b><br>40464856 | 2021-11-29 | 异构烷烃-Exxsol                 | -                              |       |                            | 仓库自提                     |                              |
| • *       | 19831237                    | 2021-11-29 | EXXSOL D40 FL               |                                |       |                            | 集装罐船运                    |                              |
| े ☆       | 19831236                    | 2021-11-29 | Exosol D95 AP VL<br>5222240 | -                              |       |                            | 集装罐船运                    |                              |
|           |                             |            | FYYAI 8 DOD                 | 127784001                      |       |                            |                          | 下─步〉                         |

#### 1.1.3 加载复制订单

选择一个订单后可以查看复制订单进度。

| ExonN    | ExonMobil 化工 产品~ 灯曲~ 業家中o~ 彩粒     |                        |            |                          |                          |                |                         | + #1253 # (# 0, 0   ExxonMobil ~                                                                  |         |           |  |
|----------|-----------------------------------|------------------------|------------|--------------------------|--------------------------|----------------|-------------------------|---------------------------------------------------------------------------------------------------|---------|-----------|--|
| 85 × 168 | 前员 > 前的订单 > <b>我转订单</b>           |                        |            |                          |                          |                |                         | $ {\bf Q} $ . Notice I : ay be affected. We applicate for the inconvenience caused to $ {\bf X} $ |         |           |  |
| 复制已      | 复制已有订单:选择订单<br>##917年 公司17年 第80%# |                        |            |                          |                          |                |                         |                                                                                                   |         |           |  |
| FE0913 0 |                                   |                        |            |                          |                          |                |                         |                                                                                                   |         |           |  |
| 当前用户创    | 建的订                               | 筆列表                    |            | 提示                       |                          |                | ×                       | 0 - 2021-11-30                                                                                    |         |           |  |
|          | i<br>e                            | <b>丁单编号</b><br>1回服的单编号 | CHAREINI   | , 30                     | 验证订单中9<br>制己有订单将托票一级时间。  | 9%<br>语形心印度    |                         |                                                                                                   | BRAST V | 807/0344  |  |
|          |                                   | 9831235                | 2021-11-29 | E<br>⑦ 配送地址              |                          | Ø E            | 验证                      | ROAD, HUAN                                                                                        | 网络联络    |           |  |
| 0        |                                   | 9831234                | 2021-11-29 | 4 户品<br>各 销售方<br>同 运输方式  |                          | S E<br>S E     | 1980年<br>1980年<br>1980年 | ROAD, HUAN                                                                                        | MINKE   |           |  |
|          |                                   | 9831206                | 2021-11-22 | E 其他信息(《                 | 心填)                      | ØE             | 验证                      | ROAD, HUAN                                                                                        | MIANCE  |           |  |
|          |                                   | 9831185                | 2021-11-18 | ES                       |                          | 取利             |                         | 113, DONGQL                                                                                       | 国际船运    | GUANGZHOU |  |
|          |                                   | 9831181                | 2021-11-18 | ENABLE 2010CB<br>5223881 | 108194001<br>JIANIGMEND1 | EM Asia Pac (E |                         | 30-113, DONGQI                                                                                    |         | NANSHA    |  |
|          |                                   | 9831177                | 2021-11-17 | ENABLE 2005ME<br>5233712 | 108194001<br>JIANGMEN01  | EM Asia Pac (E |                         |                                                                                                   | MIFA912 | HONG KONG |  |
|          |                                   |                        |            |                          |                          |                |                         |                                                                                                   | J       | F-#>      |  |

注意:复制订单须进行有效性校验,一旦任何一个校验失败,复制将停止,有关有效性校验的详细信息,请参考下面列表:

 类型
 校验详细信息

 复制不基于合同/报价单的订单
 检查地址 ID 是否存在

|               | 检查产品 ID 是否存在 |
|---------------|--------------|
|               | 检查销售方是否保持不变  |
|               | 检查运输条件是否保持不变 |
|               | 检查地址 ID 是否存在 |
| 复制引用合同/报价单的订单 | 检查合同 ID 是否存在 |
|               | 检查合同是否在有效期内  |

如果您在复制订单时有任何其他问题,您可以通过需求中心的"我埃克森美孚团队"联系客服。

### 1.1.4 配置订单

查看订单详细信息并配置新订单,复制订单时的操作规则与创建新订单、创建引用合同/报价单订单的 规则完全相同。如果复制不基于合同/报价单的订单,您可以参考 4.1 了解操作规则;如果复制引用合 同/报价单的订单,则可以参考 4.2 了解操作规则。

| Ехопмори                                                                                                    |                                                                                                    |                                       |                             |                                      |                                                                                                    |
|----------------------------------------------------------------------------------------------------|----------------------------------------------------------------------------------------------------|---------------------------------------|-----------------------------|--------------------------------------|----------------------------------------------------------------------------------------------------|
| 首页 > 新建订单 >                                                                                                    | 配置订单                                                                                                    |                                       |                             | S Notice1: Haunch new fur            | actions on November 30, 2021. By then, the u $ 	imes $                                                                                                    |
| 创建订单                                                                                                    | 配置订单                                                                                                    |                                       | (注)<br>选择配送地址               |                                      | 柳以订单                                                                                                    |
| <ul> <li>ご 法择运編<br/>(又显示をの)</li> <li>(日本の)</li> <li>(日本の)<!--</td--><td><b>)方式</b><br/>協論方式、不同运输方式対应可造が<br/>(二)<br/>集装</td><td></td><td>Ø</td><td>0</td><td>送地社<br/>《 新知社</td></li></ul> | <b>)方式</b><br>協論方式、不同运输方式対应可造が<br>(二)<br>集装                                                                                                    |                                       | Ø                           | 0                                    | 送地社<br>《 新知社                                                                                                    |
| <ul> <li>选择订购</li> <li>销售方: EM</li> </ul>                                                                                                    | )产品<br>Asia Pac (EMAPPL)   1796                                                                                                    |                                       |                             | 整物流单位: 17.500 MT = 1 x 20英           | 尺纏式集装箱   单位: KG MT                                                                                                    |
| 产品编号                                                                                                    | <b>产品信息</b> 三<br>点击图标一键展开产品信息                                                                                                    | 包装                                    | <b>购买数量</b><br>系统自动调整至整包装数量 | 時整全整物流早位,可能产生额外近                     | ◎ 单位换算<br>◎ 示                                                                                                    |
| 5054536                                                                                                    | EXXSOL D40 FLUID                                                                                                    | 液体散装货                                 | 0.300 MT                    | 点击调整                                 | 0.017 x 20英尺疆式集装箱                                                                                                    |
| 5054536<br>当前订单装载量: 157<br>副永订单装载量: 157                                                                                                    | EXXSOL D40 FLUID<br>3.300 MT   0.017 x 20英尺編式集計<br>200 MT   8.985 x 20時尺編式集計<br>(小丁 杏島 > 订单 > 常                                                                                                    | 液体散装货<br>麦箱                           | 0.300 MT                    |                                      | 0.017×20英尺優式集装箱<br>(上一步 輸以订单II橋 >                                                                                                    |
| 5054336<br>当前订单装载量:<br>新64订单装载量:157<br><b>E次onMobil</b><br>提单抬头。*                                                                                                    | EXSOL D40 FLUID<br>3.300 MT 0.017 x 20英尺編式優美<br>200 MT 0.995 x 20時只能に低時時<br>1 化工 产品 ~ 订单 ~ 需                                                                                                    | 液件軟装貨<br>麦籍<br>求中心 〜 帮助               | 0.300 MT                    | <u>占击視整</u><br>保存草填<br>+新誌订单 中       | 0017×20英尺建式集装箱<br>(上一歩 報び31単時篇 ><br>Q                                                                                                    |
| 5054338<br>当前订单处税量: 157<br>Beecl是188世里: 157<br>護章拍头。*<br>被通知方1                                                                                                    | EXSOL D40 FLUID<br>3.300 MT 0.017 x 20英尺環式整装<br>200 MT 8.993 x 20月7日設式登時時<br>1 化工 产品 ~ 订单 《 需                                                                                                    | 液件軟装貨<br>麦籍<br>家中心 ~ 帮助               | 0.300 MT                    | <u>点走得整</u><br>保存草稿<br>+新語订单 中       | 0017×20英尺進式集装箱<br>(上一歩 輸送10年14時 ><br>(上一歩 にしゅう10年15日)<br>(上一歩 にしゅう10年15日)<br>(住文 ) 浙空                                                                          |
| 5054338<br>当前订单装载量:<br>前4017年装载量:152<br>護单指头:<br>被通知方1<br>単振吹汗地社:                                                                                                    | EXSOL D40 FLUID<br>3.300 MT 0.017 × 20英尺場式整計<br>2.00 MT 8.993 × 20月7日記亡批時時<br>1 化工 产品 > 订单 > 需                                                                                                    | <u>液体軟装貨</u><br>麦着<br>求中心 ~ 帮助        | 0.300 MT                    | <u>占击调整</u><br>保存草填<br>+新建订单 中       | 0017×20英尺進式集装箱<br>(二 上一歩 輸送3 単 IF橋 ><br>(二 二 歩 Chuea7309 ~<br>例改<br>例文<br>例文<br>例文 満空<br>例文 清空                                                                 |
| 5054338<br>当前订单处税量: 152<br>Biolil 图88世道: 152<br>選挙拍头。*<br>被通知方1<br>单据软件地址:<br>单据软件地址:                                                                                                    | DOSOL D40 FLUID<br>3.300 MT 0.017 x 20後尺構式数3<br>2.00 MT 8.493 x 20時已建立整時間<br>1 化工 产品 - 订单 - 業                                                                                                    | 液体軟装貨<br>麦簡<br>(水中心) 一般的              | 0.300 MT                    | <u>  古市</u> 建築<br>保存準続<br>+ 新語订单 申   | 0017×20英尺進式集装箱<br>(上一歩 戦以31年14時 )<br>(上一歩 戦以31年14時 )<br>(人) (Chuea7309 〜<br>修文<br>修文 満空<br>(成) 満空                                                              |
| 1967日年秋秋日:         1967日年秋秋日:         1967日年秋秋日:         1967日年秋秋日:         1967日年秋日:         1967日年秋日:                                                                                                    | EXSOL D40 FLUID           0.017 × 20袋保護武器           2000 ///           1 化工 产品 > 订单 > 需                                                                                                    | <u>液体軟装貨</u><br>麦籍<br> <br>  東中心 × 帮助 | 0.300 MT                    | <u>自由機整</u><br>保存率続<br>+新政1单 中       | 0017×20現尺壁以集装箱<br>< 上一歩 ● しび中11橋 ><br>● しび中11橋 ><br>● 位 の ● Chuea7309 ~<br>● 信衣<br>● 信衣<br>● 信衣   清空<br>● 代衣   清空<br>夫1×订単 总订购量: 0,300 MT                      |
| 2054338<br>当前订单装载量:<br>EXCONADDI<br>提单班头・<br>被通知方1<br>单据收件地址<br>単振吹件邮稿<br>一一一一一一一一一一一一一一一一一一一一一一一一一一一一一一一一一一一一                                                                                                    | EDGOL D40 FLUID<br>2000/ 1 0.017 × 20時代温度構築<br>2000/ 1 20時代温度性酸酸酸<br>化工 产品 > 订单 > 常<br>日期<br>PD論号                                                                                                    | <u>液体軟装貨</u><br>表着<br>求中心 ~ 帮助        | 0.300 MT                    | <u>由市機整</u><br>保存準構<br>+新建订单 中       | 0017×20英尺進式集装箱<br>( 上一歩 ● ● ↓ Chuea7309 ~<br>例次 → ●   Chuea7309 ~<br>例次   清空<br>例次   清空<br>見 1×灯車   总订购量: 0.300 MT                                             |
| 3054338           当前订单装载量:           即時以目前回転置:           「ジャンスの人の人の人の人の人の人の人の人の人の人の人の人の人の人の人の人の人の人の人                                                                                                    | EDUSOL D40 FLUID      ADDOMT     OOT × 20 英尺編式第      OOT × 20 英尺編式第      OOT × 20 英尺編式第      OOT × 20 英尺編式第      OOT × 20 英尺編式      OOT × 20 英尺編式      OOT × 20 英尺伝統      OOT × 20 英尺伝統      OOT × 20 美尺伝統      OOT × 20 美尺伝統      OOT × 20 美尺伝統      OOT × 20 美尺伝統      OOT × 20 美尺伝統      OOT × 20 美尺伝統      OOT × 20 美尺伝統      OOT × 20 美尺伝統      OOT × 20 美尺伝統      OOT × 20 美尺伝統      OOT × 20 美尺伝統      OOT × 20 美尺伝統      OOT × 20 美尺伝統      OOT × 20 美尺伝統      OOT × 20 美元      OOT × 20 美元      OOT × | <u>液</u> 体軟装技<br>表着<br>求中心 ~ 帮助       | 0.300 MT<br>新建<br>650 输送(1) | <u>由市機整</u><br>保存準備<br>+ 新語訂单 中<br>第 | 0017×20英尺進式集装箱<br>(二 上一歩 ● 戦以3年時篇 ><br>(二 二一歩 ● Chuea7309 ~<br>修改   酒空<br>修改   酒空<br>修改   酒空<br>(読衣   酒空<br>(読衣   酒空<br>(読衣   酒空)<br>(注:1×17単   息订购量: 0.300 MT |

| ExconMobil   化工 产品 ~ 订单 ~ 需求中心 ~ 帮助                                              | + 新建订单                                                                              |
|----------------------------------------------------------------------------------|-------------------------------------------------------------------------------------|
| <br>趋页 > 新融订单 > <b>确认订单</b>                                                      | $\leqslant\!\!\!\!\!\!\!\!\!\!\!\!\!\!\!\!\!\!\!\!\!\!\!\!\!\!\!\!\!\!\!\!\!\!\!\!$ |
| 创建订单:确认订单                                                                        | (3)         )         (5)           18時年記述地址         配面订单         會以订单              |
| 谷子 销售方     EM Asia Pac (EMAPPL)   1796                                           | <u> 2</u> — 采购方                                                                     |
| ③ 配送地址                                                                           | <ul> <li>运输方式</li> <li>集装罐船运</li> <li>为保证物流快捷,客服将联系您确认具体合库信息</li> </ul>             |
| ● 产品                                                                             |                                                                                     |
| 产品编号 广面信念 三⊻<br>点出图标一础展开产品值思                                                     | 包装 购买数量                                                                             |
| 当前订单装载量: 0.300 MT   0.017 × 20英尺權式集装箱<br>制命订单等载量: 157.200 MT   8.983 × 20時尺間式集時箱 | 保存草稿 〈 上一步 踏欠订单 〉                                                                   |
| ExconMobil 化工 产品 > 订单 > 需求中心 > 帮助                                                | + 新證订单 (中 〇 〇   Chuea7309 ~                                                         |
| 前页 〉 新建订单 > <b>完成下单</b>                                                          | ♀ 新功成上线通知:使用可能会受到期间,始忽而来的不便,数案诊解I×                                                  |
|                                                                                  | ✓ 提交完成                                                                              |
|                                                                                  | 18回篇文<br>————————————————————————————————————                                       |
| E 配送预览<br>如可以根据57种编号追加57种45态                                                     |                                                                                     |
| 订单编号                                                                             | 申请送达日期                                                                              |
| 19831236                                                                         | 2022-01-18                                                                          |
|                                                                                  |                                                                                     |

## 1.1.5 其他复制订单的入口

方法一:在订单列表中点击"复制订单"按钮。

| EXonMobil 化工 产品 〜 订单 〜 需求中心 〜 帮助 |         |                              |            |                             |                   |                                             | 十 新建订单 中     | Q ₽   Ch | uea7309 🗸 |  |
|----------------------------------|---------|------------------------------|------------|-----------------------------|-------------------|---------------------------------------------|--------------|----------|-----------|--|
| 貧页 > <b>订单列表</b>                 |         |                              |            |                             |                   | 😴 新功能上线通知: :: 我们将于2021.11.30上线新功能,届时系统使用I 兴 |              |          |           |  |
| 订单                               | 列表      |                              |            |                             |                   |                                             |              |          |           |  |
| 我的i                              | 订单 公司   | 订单 我的收藏                      |            |                             |                   |                                             |              |          |           |  |
| <b>4</b>                         | 设置提醒    | ① 导出订单                       |            | 订单编号:                       |                   | 2020-11-29 - 20                             | 21-11-29 产品: |          | ◎ 设置表格    |  |
|                                  | 操作      | <b>订单编号</b><br>合同报价单编号       | 创建日期       | 产品信息                        | <b>地址编号</b><br>城市 | ▽ 订单状态                                      | 🗸 运输方式 🖓     | 目的港/卸货地点 | 总购买量      |  |
|                                  | ☆□      | 19831241<br>40464856         | 2021-11-29 | 高沸点芳烃-Solv                  |                   | <ul> <li>审核中</li> </ul>                     | 仓库自提         |          | 1.000 KG  |  |
|                                  | ☆ []    | 1 <b>9831240</b><br>40464856 | 2021-11-29 | 异构烷烃-Excsol                 |                   | <ul> <li>审核中</li> </ul>                     | 仓库自提         |          | 1.000 KG  |  |
|                                  | ☆□…     | 19831237                     | 2021-11-29 | EXXSOL D40 FL               |                   | <ul> <li>审核中</li> </ul>                     | 集装罐船运        |          | 0.300 MT  |  |
|                                  | ☆ □ ••• | 19831236                     | 2021-11-29 | Exxsol D95 AP VL<br>5222240 |                   | • 审核中                                       | 集装罐船运        |          | 1.000 MT  |  |
|                                  | ☆ 🗆 ••• | 19308802                     | 2021-11-25 | EXXAL 8 ROP<br>5234224      |                   | <ul> <li>审核中</li> </ul>                     | 集装罐船运        |          | 1.000 MT  |  |

## 方法二:在订单详情信息页面点击"复制订单"按钮。

| EXC  | onMobil 化工 产品 V 订单 V 需求中心 V 帮助                                                                                                    | 2                                            | + 新建订单                                   |       |  |                      |  |  |
|------|----------------------------------------------------------------------------------------------------|----------------------------------------------|------------------------------------------|-------|--|----------------------|--|--|
| 首页 > | 订单列表 > <b>订单详情</b>                                                                                                    |                                              | ●新功能上线通知: 尊敬的本户信号:我们将于2021.11.30上线新功能, × |       |  |                      |  |  |
| ប្រ  | <b>自详情:19831237</b>                                                                                                    | <b>1</b> 1 1 1 1 1 1 1 1 1 1 1 1 1 1 1 1 1 1 |                                          | の変換完成 |  |                      |  |  |
| 3    | · 收藏订单 🔷 设置提醒 🝚 打印订单                                                                                                    | □ 复制订单                                       |                                          |       |  |                      |  |  |
|      | <b>当前订单状态: 审核中</b><br>关于订单如有任何问题, 印夏乐堂的专属服务期间:<br>• 朝島代君: Flavia Lei %。 852-3177-8508<br>• 家户服务代表: Tanawan(Wanda) Chueavatianewanich % | 5 80061600184 ⊠ apgcs.fid.sh@eooor           | imabil.com                               |       |  | 订单详细                 |  |  |
|      | 订单详情                                                                                                    |                                              |                                          |       |  | 和达<br>详情<br>产品<br>详情 |  |  |
| t i  | 3同/极价单编号:<br>「单创建日期: 2021-11-29                                                                                                    | PO 编号:<br>运输方式:                              | 集装罐船运                                    |       |  | 交件<br>下戦             |  |  |
| 3    | JT:                                                                                                    | 目的港:                                         |                                          |       |  |                      |  |  |

| ExonMob   | pil │ 化工 产品 ~ 订单 ~ 霜床中心 ~ 帮助                 | + 新甜灯单                                 | ExxonMobil ~ |
|-----------|----------------------------------------------|----------------------------------------|--------------|
| 首页 > 新建订单 | > 完成下单                                       | G TestTitle: This is announcement tex. | ×            |
|           | ② 提交<br><sup>如和当前订单</sup>                    | <b>送</b> 四前页                           |              |
|           | <ul> <li>記送预覧<br/>参可以相応订单編号追加订单状态</li> </ul> |                                        |              |
|           | 订单编号                                         | 申请送达日期                                 |              |
|           | 19831234                                     | 2021-12-06                             |              |
|           | 19831235                                     | 2021-12-07                             |              |
|           |                                              |                                        |              |
|           |                                              |                                        |              |
|           |                                              |                                        |              |

方法三:成功创建订单后,您可以在完成订单页面点击"复制当前订单"。